ตรวจสอบการนับสินค้า Verify Count Stock

# สารบัญ

| ความหมายของการตรวจนับสินค้า    | 3 |
|--------------------------------|---|
| หน้าต่างการบันทึกตรวจนับสินค้า | 3 |
| สถานะตรวจนับ                   | 3 |
| สถานะปรับปรุง                  | 3 |
| ขั้นตอนการตรวจนับสินค้า        | 4 |
|                                |   |

\* ผู้ใช้สามารถคลิกที่รายการสารบัญ เพื่อไปหน้าเอกสารดังกล่าวได้ทันที

## ตรวจสอบการนับสินค้า (Verify Count Stock)

หมายถึง การตรวจสอบข้อมูลจากการตรวจนับสินค้า จากเมนู ตรวจนับสินค้า (Count Stock) เพื่อความ ถูกต้อง และสามารถตรวจสอบแยกตามคลังและที่เก็บได้ และหลังจากที่ตรวจสอบการตรวจนับสินค้าแล้วถ้าจำนวน สินค้าที่มีผลต่าง ระหว่างยอดตรวจนับและยอดตามบัญชี สามารถอ้างอิงไปบันทึกรายการปรับปรุงเพิ่มลดสินค้าได้ ตามจำนวนผลต่าง ของสินค้าดังกล่าวได้

### หน้าต่างการบันทึกตรวจนับสินค้า

หน้าต่างบันทึกจะแบ่งข้อมูลออกเป็น 2 ส่วน คือ

- Tab Basic Data คือ การบันทึกรายละเอียดข้อมูลของการตรวจนับสินค้า
- Tab Note & Attachment คือ การบันทึกรายละเอียด คำอธิบายรายการ หมายเหตุ และเงื่อนไข

ต่างๆ

 Tab Define Field คือ การบันทึกข้อมูลที่ผู้ใช้ได้สร้างฟอร์มกรอกข้อมูลเพิ่มเติมขึ้นมาด้วยตนเอง (Tab Define Field จะแสดงก็ต่อเมื่อมีการตั้งค่า Define Field เท่านั้น)

#### สถานะตรวจนับ

- Verified คือ เอกสารมีการตรวจสอบการตรวจนับเรียบร้อยแล้ว
- Inprocess คือ เอกสารได้มีการตรวจสอบการตรวจนับในบางส่วน
- Not Verify คือ เอกสารยังไม่ได้มีการตรวจสอบการตรวจนับ

#### สถานะปรับปรุง

- Adjust คือ เอกสารการตรวจสอบการตรวจนับสินค้าต้องทำการปรับปรุงแก้ไข
- Partial คือ เอกสารการตรวจสอบการตรวจนับสินค้ามีการปรับปรุงแก้ไขแล้วบางส่วน
- Not Adjust คือ เอกสารการตรวจสอบการตรวจนับสินค้าไม่มีการปรับปรุงแก้ไข

## ขั้นตอนการบันทึกตรวจนับสินค้า

1. ผู้ใช้สามารถบันทึกใบสั่งซื้อ โดยกดเมนู "Inventory" > "ตรวจสอบการนับสินค้า" ดังรูป

| ≡ <mark>i</mark> biz | บริบัท โปรชอฟท์ ชีอาร์เอ็ม จำกัด (สำนักงานใหญ่) |                                 | 🗳 ? 🗘 พิชิตพล อนุวงศ์ 🌘 🖉 |
|----------------------|-------------------------------------------------|---------------------------------|---------------------------|
| 🚉 Home               |                                                 | Inventory Work Flow             |                           |
| 🕅 Sales              |                                                 | inventory work now              |                           |
| 🛒 Purchase           |                                                 |                                 |                           |
| 📦 Inventory          |                                                 | 🧏 ă 📑 ă                         |                           |
| L Accounting         | ปรับปรุงเพิ่มลดสินด้า                           | ดรวจนับสินคำ ตรวจสอบการนับสินคำ | คำนวณค้นทุน               |
| 💼 Cheque & Bank      |                                                 |                                 |                           |
| 💼 Petty Cash         |                                                 |                                 |                           |
| a crm                |                                                 |                                 |                           |
| Approve Center       |                                                 |                                 |                           |
| 💼 Report             |                                                 |                                 |                           |
| 💥 Setting            |                                                 |                                 |                           |
|                      |                                                 |                                 |                           |
|                      |                                                 |                                 |                           |
|                      |                                                 |                                 |                           |
|                      |                                                 |                                 |                           |

 จากนั้นระบบจะแสดงหน้าจอรายการตรวจสอบการนับสินค้า ผู้ใช้สามารถสร้างการตรวจสอบการนับสินค้า ใหม่ได้ โดยกดปุ่ม "New" ทางด้านขวาบนของหน้าจอโปรแกรม ดังรูป

|   | Q            | ••••         |               |                    |               | / 1                | Acti      |
|---|--------------|--------------|---------------|--------------------|---------------|--------------------|-----------|
|   | วันที่เอกสาร | เลขที่เอกสาร | วันที่ตรวจนับ | ผู้ตรวจนับ         | คลังสินค้า    | สถานะตรวจสอบ สถานะ | เปรับปรุง |
| • | 16/08/2560   | VS600816-001 | 16/08/2560    | สุภาพร อิ่นคำเชื้อ | ส่านักงานใหญ่ | Verified           | Adjust    |
|   |              |              |               |                    |               |                    |           |
|   |              |              |               |                    |               |                    |           |
|   |              |              |               |                    |               |                    |           |
|   |              |              |               |                    |               |                    |           |
|   |              |              |               |                    |               |                    |           |
|   |              |              |               |                    |               |                    |           |
|   |              |              |               |                    |               |                    |           |
|   |              |              |               |                    |               |                    |           |
|   |              |              |               |                    |               |                    |           |
|   |              |              |               |                    |               |                    |           |

\* หมายเหตุ : หากผู้ใช้ต้องการลบข้อมูลงวดบัญชีเดิม โดยกดปุ่ม " 间 " เพื่อทำการลบข้อมูล

3. ใน Tab "Basic Data"คือ การบันทึกรายละเอียดข้อมูลของการตรวจสอบการนับสินค้า ได้แก่ เลขที่เอกสาร วันที่เอกสาร ผู้ตรวจนับ ผู้ตรวจสอบ เป็นต้น ถ้าหากผู้ใช้มีรายการตรวจสอบการนับสินค้าทั้งหมดที่มีอยู่ในคลังสินค้า ลูกค้าสามารถกดเลือกให้ผู้ใช้ควรทำการกรอกข้อมูลในฟอร์มที่มีเครื่องหมาย "\*" ให้ครบถ้วน ดังรูป

| v new verny c   | OUNT STOCK     |                   |            |               | Preview             | ⊘ | Save | • ( | lose | × |
|-----------------|----------------|-------------------|------------|---------------|---------------------|---|------|-----|------|---|
| Basic Data Note | e & Attachment |                   |            |               |                     |   |      |     |      |   |
| * เลขที่เอกสาร  | VS600816-002   | Q                 |            | เอกสารตรวจนับ | Q                   |   |      |     |      |   |
| * วันที่เอกสาร  | 16/08/2560     | 📅 * วันที่ตรวจนับ | 16/08/2560 | Option        | 📄 ตรวจสอบแล้วทั้งใบ |   |      |     |      |   |
| * ผู้ตรวจสอบ    |                | Q                 |            | * ผู้อนุมัติ  | Q                   |   |      |     |      |   |

 เมื่อผู้ใช้กรอกรายละเอียดข้อมูลเอกสารที่ต้องการตรวจสอบการนับสินค้าระบบจะแสดงหน้าจอรายการ ตรวจสอบการรายการตรวจนับสินค้า ดังรูป

| รหัสสินค้า   | ชื่อสินค้า       | หน่วยนับ | คลัง  | ที่เก็บ | ยอดตามบัญชี | ยอดตรวจนับ | ผลต่าง | ตรวจสอบ | ปรับปรุง |
|--------------|------------------|----------|-------|---------|-------------|------------|--------|---------|----------|
| FG-0001      | เครื่องซักผ่า LG | เครื่อง  | 001   | 00001   | 6.00        | 5.00       | 1.00   |         |          |
| FG-0001      | เครื่องซักผ่า LG | เครื่อง  | W-001 | 001     | -4.00       | 10.00      | -14.00 |         |          |
| IC180212-001 | รองเท้าแตะ       | Ą        | 001   | 00001   | 10.00       | 20.00      | -10.00 |         |          |
| IC180214-001 | รองเท้าผ้าใบ     | ભું      | 001   | 00001   | 2.00        | 50.00      | -48.00 |         |          |

5.หลังจากผู้ใช้ตรวจสอบการตรวจนับสินค้าครบถ้วนแล้ว ให้กดปุ่ม "Save" ทางด้านขวาบนของหน้าจอ โปรแกรม เพื่อเป็นการบันทึกข้อมูลการตรวจสอบการตรวจนับสินค้า

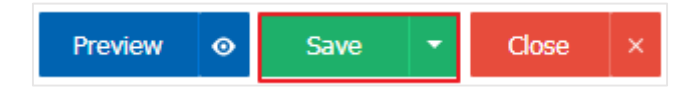